# Guide pour votre espace personnel membre AFF

- 1. Personnalisez votre mot de passe
- 2. Créez votre famille
- 3. Renouvelez votre adhésion

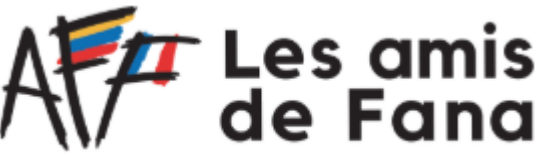

Donnons un avenir à leurs rêves

#### Bon à savoir

• Une fois vos informations personnelles et celles de votre famille renseignées elles seront modifiables à tout moment depuis votre espace personnel.

Il ne sera pas nécessaire de les remplir à nouveau les prochaines fois ;-)

 Vous retrouverez également dans cet espace personnel l'historique de vos adhésions et inscriptions aux événements. A l'avenir, vos inscriptions seront d'ailleurs simplifiées/pré-remplies !

#### 1. Personnalisez votre mot de passe

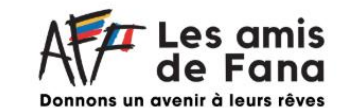

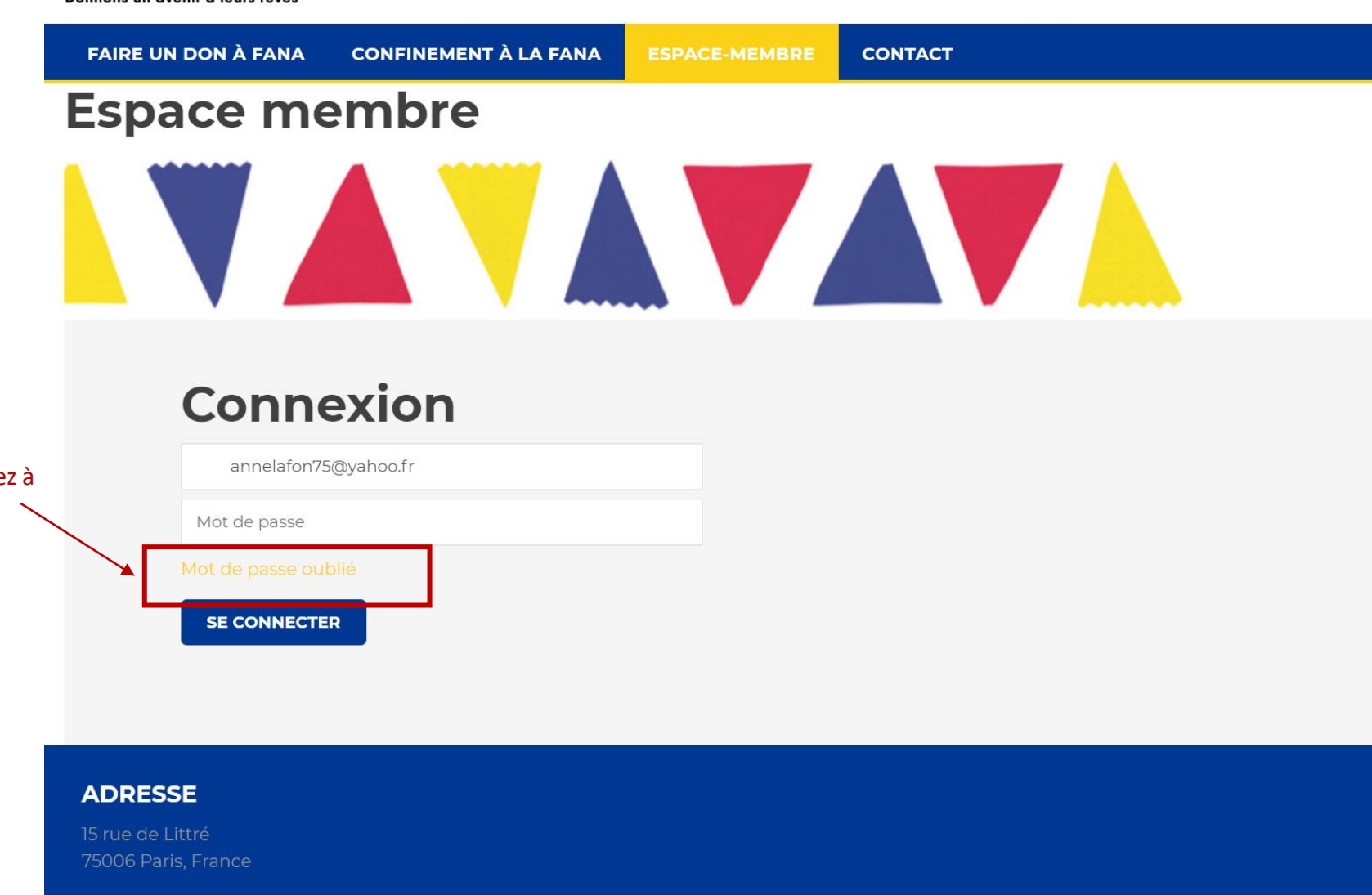

CONNEXION

f

Renseignez l'adresse mail par laquelle vous avez reçu notre mail de renouvellement d'adhésion et demandez à renouvelez votre mot de passe.

### 1. Personnalisez votre mot de passe

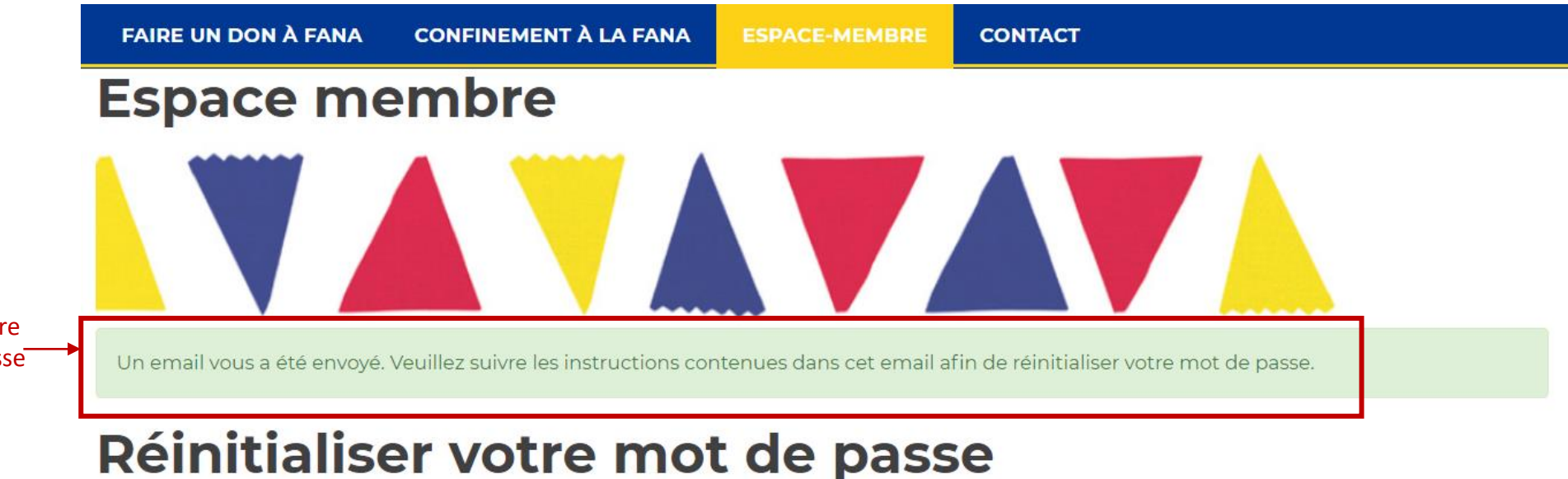

Après la confirmation d'envoi, allez dans votre boîte mail pour renouveler votre mot de passe et vous connecter !

Veuillez saisir l'adresse courriel de votre compte. Un lien permettant la création d'un nouveau mot de passe vous sera envoyé.

#### Courriel \*

annelafon75@yahoo.fr

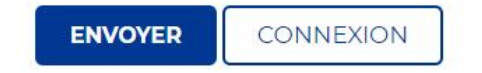

#### 1. Personnalisez votre mot de passe

Bonjour Anne,

Vous avez demandé de faire réinitialiser votre mot de passe.

Pensez à vérifier dans vos courriers indésirables ;-)

Cliquez sur le lien et connectez-vous

Si vous êtes à l'origine de cette demande, veuillez suivre les instructions ci-dessous. Si vous n'avez pas fait cette demande, ignorez simplement ce courriel.

Pour réinitialiser votre mot de passe merci de cliquer sur le lien ci-dessous :

https://amis-fana-france.s2.membogo.com/fr/espace-membre/resetpassword/? token=1d9526c11e139b0657a26f32a99d87f7b52c4bad97

Amicalement,

Anne Lafon Secrétaire Générale des Amis de FANA France

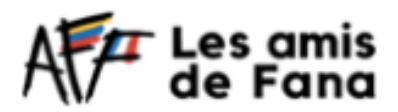

15, rue Littré 1 75006 PARIS +33 (0)6.83.27.5138

f

www.amisdefana.fr www.fundacionfana.org/fr/

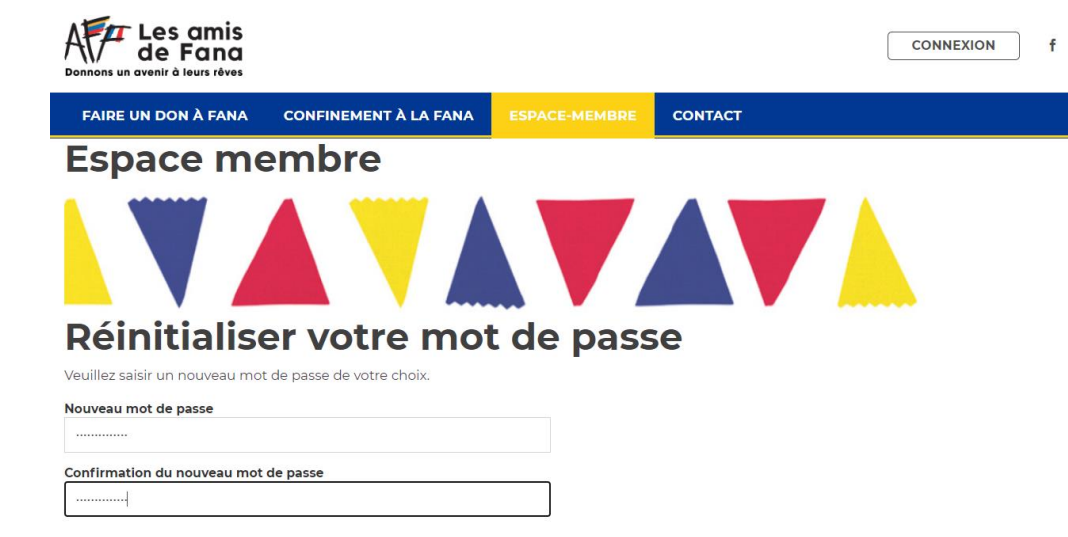

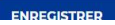

## 2. Créez votre famille

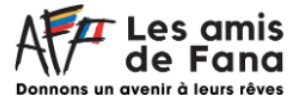

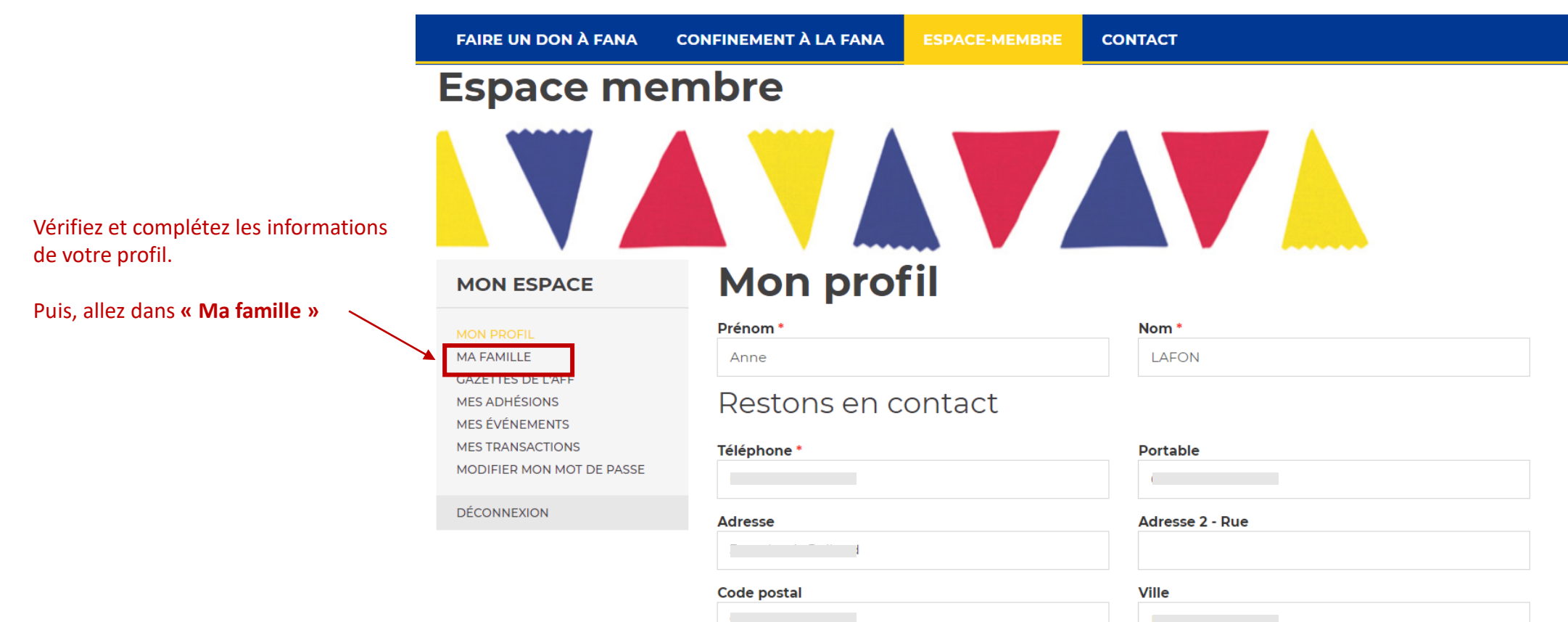

Courriel

annelafon75@yahoo.fr

#### Comment pourriez-vous aider les enfants de FANA

En tant que membre de l'AFF, nous nous engageons à donner un peu de notre temps pour l'organisation d'événements ou la collecte de dons pour FANA.

Evidemment, votre aide est précieuse et reste à discretion de vos emplois du temps.

Mes engagements

Comment aimeriez-vous nous aider ?

## 2. Créez votre famille

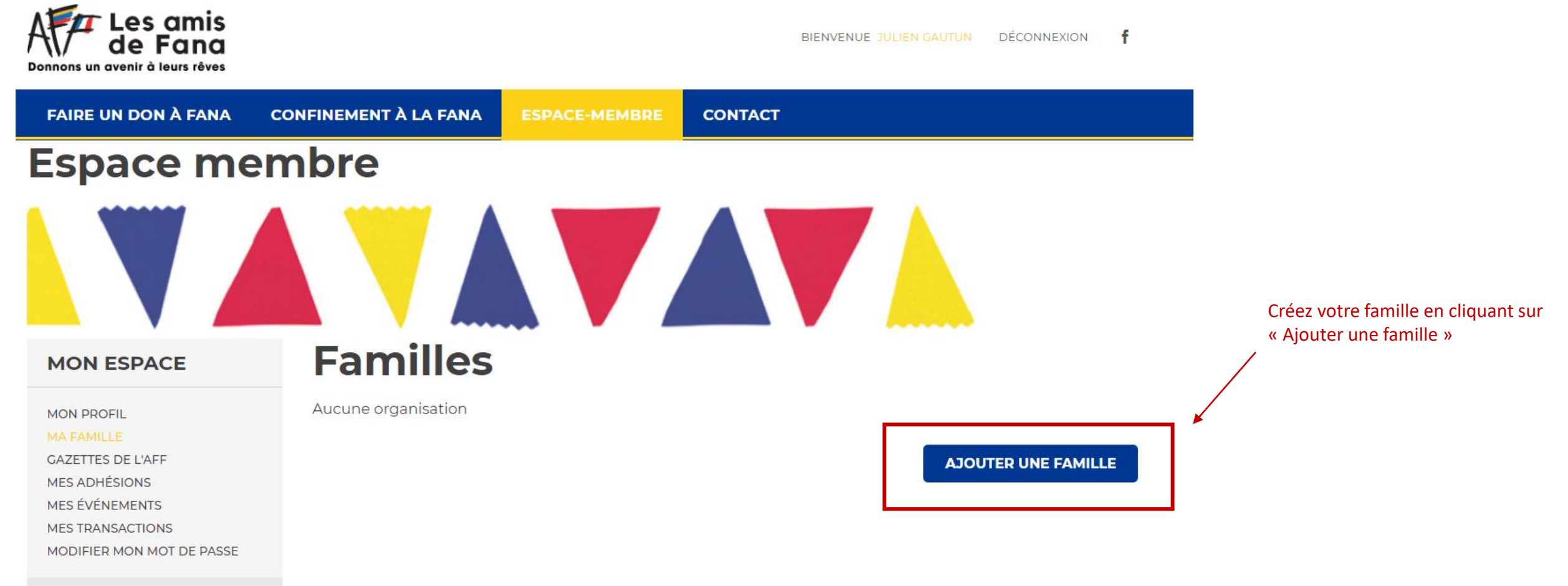

DÉCONNEXION

## 2. Créez votre famille

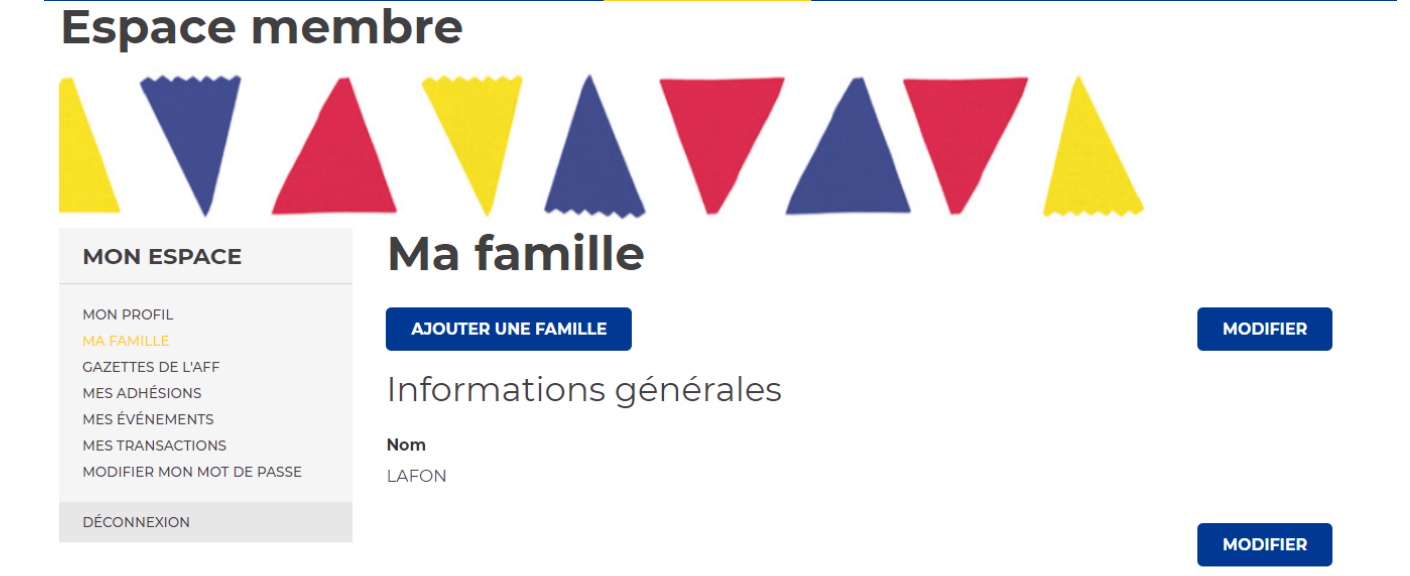

#### Liste des membres de la famille

|   | Numéro de membre 🔺 | Prénom     | Nom   | Email                | Type d'adhésion     | Statut |
|---|--------------------|------------|-------|----------------------|---------------------|--------|
|   | 001095             | Anne       | LAFON | annelafon75@yahoo.fr | Responsable famille | Actif  |
|   |                    |            |       |                      |                     |        |
| [ | AJOUTER UN MEMBRE  |            |       |                      |                     | RETOUR |
|   |                    |            |       |                      |                     |        |
|   | ,                  |            |       |                      |                     |        |
|   |                    | - <b>-</b> |       |                      |                     |        |

Allez ajouter les membres de votre famille.

Rappel : si vous avez reçu notre mail, vous êtes considéré comme « Responsable de la famille » et pouvez ajouter votre conjoint et vos enfants en complétant les 4 étapes du formulaire « Devenir membre »

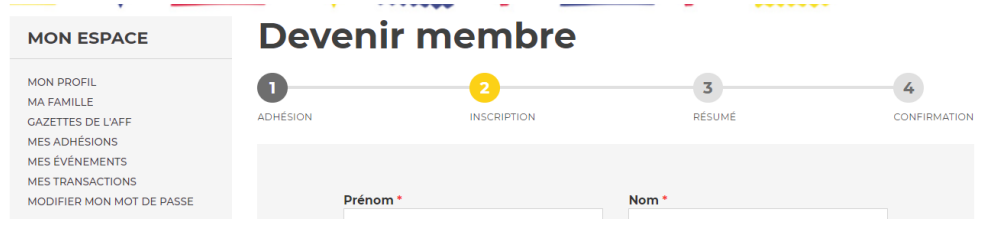

## 3. Renouvelez votre adhésion

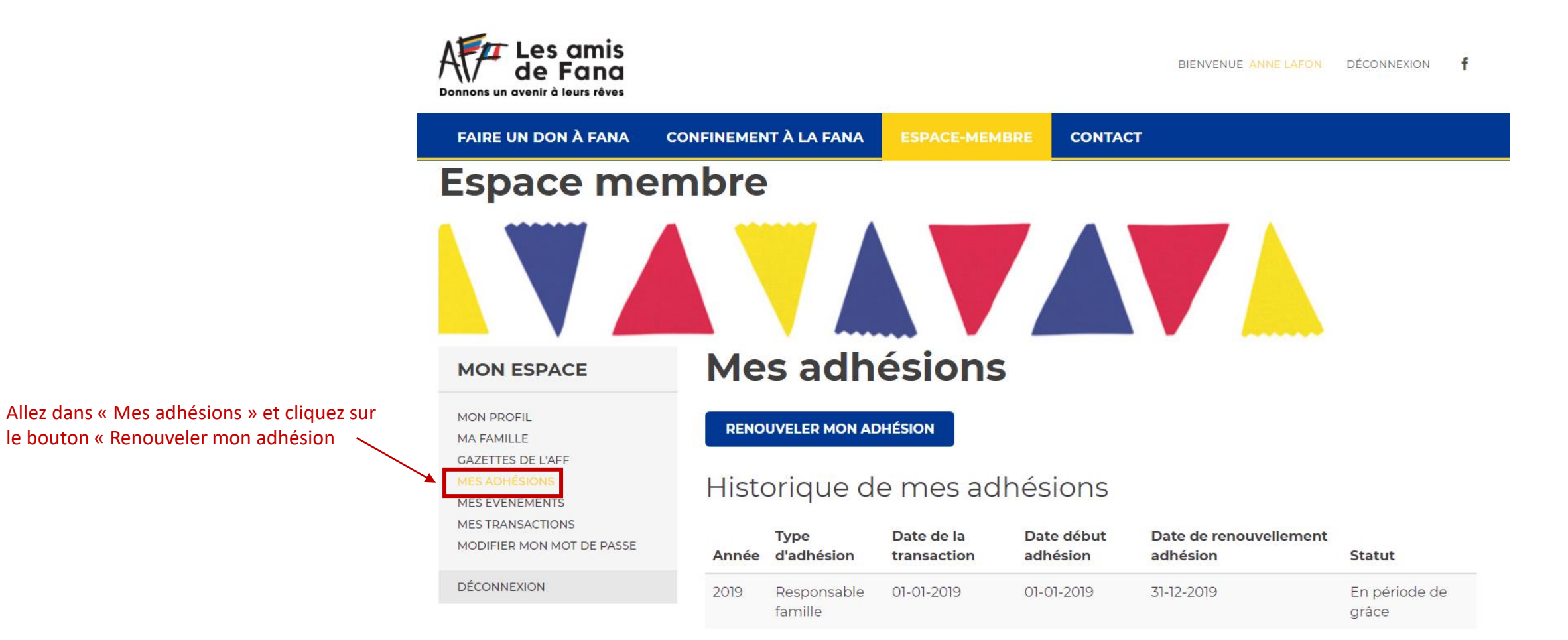

### 3. Renouvelez votre adhésion

Choisissez votre type d'adhésion et payez :

- en ligne
- ou
- par Chèque à l'ordre des Amis de Fana France : à envoyer à Anne Lafon,
- 3 rue Louis Rolland
- 92120 Montrouge

#### **Renouveler mon adhésion** MON ESPACE MON PROFIL 2 5 6 3 MA FAMILLE ADHÉSION FAMILLE INSCRIPTION RÉSUMÉ PAIEMENT CONFIRMATION GAZETTES DE L'AFF MES ADHÉSIONS MES ÉVÉNEMENTS MES TRANSACTIONS Type d'adhésion MODIFIER MON MOT DE PASSE DÉCONNEXION 25,00 € ○ Jeune (18 / 25 ans) 45.00 € Responsable famille Du 1 janvier 2020 au 1 janvier 2021 Il ne peut y avoir qu'un seul "responsable de famille", que nous avons arbitrairement assigné pour le moment. Cela vous permet d'attacher plusieurs membres à une même adhésion. Votre adhésion correspond à un don, vous pouvez librement modifier le montant. O Je désire payer mon adhésion pour deux ans 90,00 € Du 1 janvier 2020 au 1 janvier 2022

#### SUIVANT